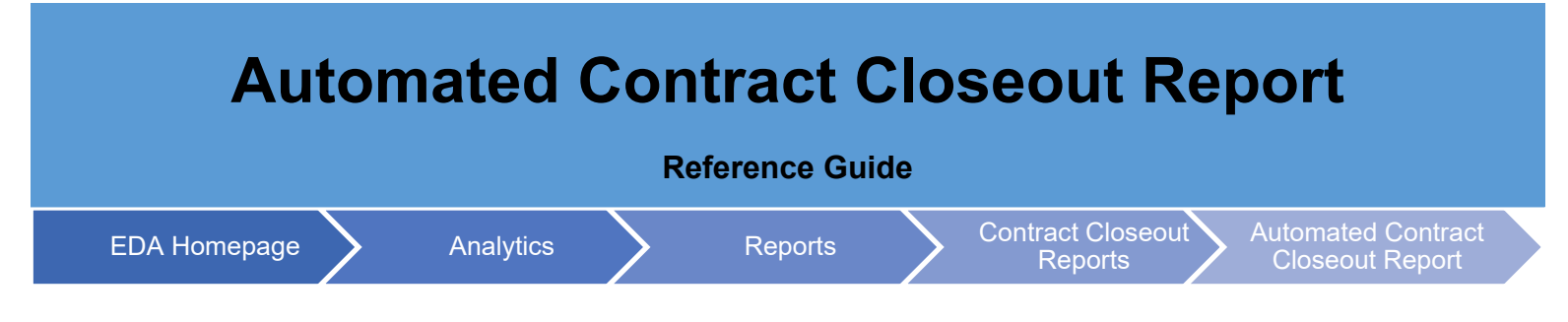

## **Table of Contents**

| EDA Roles                | . 1 |
|--------------------------|-----|
| Search Criteria          | . 1 |
| Sample Search Results    | . 1 |
| Exporting Search Results | . 2 |

| The Automated Contract Closeout Report provides information on contract closeout dates and contract status to include Closed, Pending, On Hold and Excluded. |                                                                                                    |  |  |  |  |  |  |  |  |
|----------------------------------------------------------------------------------------------------|----------------------------------------------------------------------------------------------------|--|--|--|--|--|--|--|--|
| EDA<br>Roles                                                                                                    | <ul> <li>Roles with access to Automated Contract Closeout Report in EDA</li> <li>Acquisition Sensitive Reporting</li> <li>Advanced Reporting</li> <li>EDA Executive Reporting User</li> </ul>                                                                                                |  |  |  |  |  |  |  |  |
| Search<br>Criteria                                                                                                    | <ul> <li>Navigate to the Automated Contract Closeout Report page and enter criteria to retrieve desired data.</li> <li>Search Criteria <ul> <li>Start Date</li> <li>End Date</li> <li>Status</li> <li>Issue DoDAAC(s)</li> <li>Admin DoDAAC(s)</li> <li>Pay DoDAAC(s)</li> </ul> </li> </ul> |  |  |  |  |  |  |  |  |
| Sample<br>Search<br>Results                                                                                                    | Once the search criteria are entered, the system will return a list of contracts with the requested criteria.                                                                                                    |  |  |  |  |  |  |  |  |

| 1                |                |                      | Export V      | Save Search 6 Refine Search 7 New Search  |
|------------------|----------------|----------------------|---------------|-------------------------------------------|
| Closeout Date ↑↓ | Contract No ↑↓ | Delivery Order    ↑↓ | Admin By   ↑↓ | Issue DoDAAC ↑↓ Pay DoDAAC ↑↓ Cage Code ↑ |
| 2021-08-17       | FA877016D0514  | FA877016F0520        | S2101A        | N00174                                    |
| 2021-08-17       | FA877016D0514  | FA877016F0519        | S2101A        | N00174                                    |
| 2021-08-17       | N0017418D1204  | N0017419F0059        | N00174        | N00174                                    |
| 2021-08-16       | FU441715F6050  | FU4417A15D6050       | FU4417        | FU4417                                    |
| 2021-08-16       | FU4417A15D6050 | FU441715F6050        | FU4417        | FU4417                                    |
| 2021-08-12       | FA480115P9008  |                      | FA4801        | FA4801                                    |
| 2021-08-24       | FA811720C0005  |                      | S3101A        | FA8117                                    |
| 2021-07-13       | DAAB0701DL860  | 0002                 | S0512A        | W56KGY                                    |
| 2021-07-13       | HQ033821P0713  |                      | W56KGY        | S0512A                                    |
| ¢.               | 2              |                      |               | 3                                         |
| Records: 1 to 10 | << <           | 1 2 3 4              | 5 > >>        | 10 V Max Records Returned: 12             |

- 1. Select column headings to sort data within a particular column in ascending or descending order.
- 2. Use navigation tools to navigate between pages of report search results.
- 3. Select a value in the dropdown menu to control the number of results displayed on each page.
- 4. Expand the Export dropdown menu to select the desired format of export.
- 5. Select the Save Search button to save the current search criteria.
- 6. Select the Refine Search button to return to the search form to edit the current search criteria.
- 7. Select the New Search button to return to the search form without keeping current search criteria.

## Search Results Data:

- Closeout Date
- Contract No
- Delivery Order
- Admin By
- Issue DoDAAC
- Pay DoDAAC
- Cage Code
- Contract Value
- Document Type
- Description
- Update Date
- Reason
- Scheduled Closeout Date
- On Hold Date

## Exporting

SearchReports can be exported via CSV or Excel. To view export options, select the Export button on the search<br/>results page to expand the dropdown menu. The download will be completed via the Task Download page.Results

|               | 🛃 Export 🗸 🛱 Sav: Search 😕 Refine Search Q New Search |
|---------------|-------------------------------------------------------|
| e Date     ↑↓ | Rease ↓ As CSV sheduled Closeout Date On Hold Date ↑↓ |
| 08-17         | ل As Excel 021-08-17                                  |
| 08-17         | 2021-08-17                                            |
| 08-17         | 2021-08-17                                            |
| 08-16         | 2021-08-16                                            |
| 08-16         | 2021-08-16                                            |
| 08-12         | 2021-08-12                                            |
| 08-24         | 2021-08-24                                            |

To view available downloads, select the Task Download link under the Tasks menu in the navigation pane.

| E Award Data        |                  |             |      |                | 1     |      | ✓ ☐ Save |
|---------------------|------------------|-------------|------|----------------|-------|------|----------|
| Transportation Data |                  |             |      |                |       |      |          |
| Administration      | ocument Type ↑↓  | Description |      | Update Date ↑↓ | Reaso | n î↓ | Sche     |
|                     |                  |             |      | 2021-08-17     |       |      | 202      |
| CID                 |                  |             |      | 2021-08-17     |       |      | 202      |
| CID Database        |                  |             |      | 2021-08-17     |       |      | 202      |
| CATALOGS            |                  |             |      | 2021-08-16     |       |      | 202      |
| Commercial Catalogs |                  |             |      | 2021-08-16     |       |      | 202      |
| TASKS               |                  |             |      | 2021-08-12     |       |      | 202      |
| Legacy Tasks        |                  |             |      | 2021-08-24     |       |      | 202      |
| Task Download       |                  |             |      | 2021-07-13     |       |      | 202      |
| ANALYTICS           |                  |             |      | 2021-07-13     |       |      | 202      |
| 🔟 Reports 🗸 🗸       | 4                |             |      |                |       |      |          |
|                     | Records: 1 to 10 |             | << < | 1 2 3          | 3 4 5 | > >  | > 10 ~   |

The Job List page is displayed. Utilize the icons in the Actions column to download or manage the Jobs.

|   |           |                                         |                     |                         |           |           | <u></u> Ф н         | elp 🛛 👌 Refresi |
|---|-----------|-----------------------------------------|---------------------|-------------------------|-----------|-----------|---------------------|-----------------|
|   | Job ID ↑↓ | Report Type ↑↓                          | Start Date (UTC)    | Finish Date<br>(UTC) ↑↓ | Format ↑↓ | Status ↑↓ | Total Records<br>↑↓ | Actions         |
| • | 19352     | Contract_Closeo<br>ut_Review_Repor<br>t | 10/6/21, 9:22<br>PM | 10/6/21, 9:22<br>PM     | CSV       | FINISHED  | 1476                | <b>a</b>        |

1. Select the Jobs button to download a Report.

The Download Files modal will display with Job details. Select either the Direct Download link or Download via EDA link to download the file.

| Job ID     †↓      | Create Date (UTC)<br>াঁ=      | Package Name<br>↑↓                                                                                                   | Size                    | Part               | Direct Download<br>(faster download) | Download via ED<br>App (slower<br>download) |
|--------------------|-------------------------------|----------------------------------------------------------------------------------------------------|-------------------------|--------------------|--------------------------------------|---------------------------------------------|
| 19352              | 10/6/21, 9:22 PM              | Contract_Closeout<br>_Review_Report_1<br>9352_1_20211006<br>_212231_17742c2<br>6-ae2d-4eca-88a9-<br>7b7c0f30c74c.zip | 0.009534 MB             | 1/1                | Direct Download                      | G                                           |
|                    |                               | ~~                                                                                                    | < 1 >                   | »>                 |                                      |                                             |
| Part: If you don't | see all the parts available t | then it means that the c                                                                                             | lata are still being ex | tracted. This usua | ally happens for a huge amour        | nt of data extraction                       |
| Download           | d: Using 'Direct Download' v  | vill allow you to downlo                                                                                             | ad artifacts in parall  | el and download s  | peed will be significantly fast      | er for large artifacts                      |

- 2. Select the Delete button to delete a Task.
- 3. If a Job's status is 'Error', the Rerun button will be displayed to provide an option to rerun the job with the same parameters.

## Sample Export:

|    | A             | В             |                |          |              |            |           |                |               | J            |
|----|---------------|---------------|----------------|----------|--------------|------------|-----------|----------------|---------------|--------------|
| 1  | CLOSEOUT DATE | CONTRACT NO   | DELIVERY ORDER | ADMIN BY | ISSUE DODAAC | PAY DODAAC | CAGE CODE | CONTRACT VALUE | DOCUMENT TYPE | DESCRIPTIC   |
| 2  | 2022-05-02    | N0002422P0502 |                | N00024   | N00024       | HQ0338     | 1HKQ6     | 0.0            | CI2N1         | Invoice 2n1  |
| 3  | 2022-04-29    | N6264522D0413 | N6264522F0413  | N00024   | N00024       |            |           | 0.0            |               |              |
| 4  | 2022-04-29    | N0002422P0427 |                | N00024   | N00024       | HQ0338     | 1HKQ6     | 0.0            | CI2N1         | Invoice 2n1  |
| 5  | 2022-04-27    | N0002422F0427 |                | N00024   | N00024       |            |           | 0.0            |               |              |
| 6  | 2022-04-27    | GS22F0427M    | N0002422F0427  | N00024   | N00024       |            |           | 0.0            |               |              |
| 7  | 2022-04-27    | GS22F0427M    | N0001422F0427  | N00024   | N00024       |            |           | 0.0            |               |              |
| 8  | 2022-04-26    | SP450016M0606 |                | SP4500   | SP4500       |            |           | 0.0            |               |              |
| 9  | 2022-04-25    | N0001422D0203 | N0001422F0202  | S0512A   | N00014       |            |           | 0.0            |               |              |
| 10 | 2022-04-19    | S0512A15D5072 | S0512A15F5072  | S0512A   | S0512A       | N62828     | 36126     | 0.0            | CI            | Commercial I |
| 11 | 2022-04-15    | FA822211G0001 | ZB08           | S0302A   | SPRRA1       |            |           | 0.0            |               |              |
| 12 | 2022-04-14    | W56HZV12PL578 |                | W56HZV   | W56HZV       |            |           | 0.0            |               |              |
| 13 | 2022-04-14    | N6817119P6116 |                | N68171   | N68171       |            |           | 0.0            |               |              |
| 14 | 2022-04-14    | N0002416P5125 |                | N00024   | N00024       |            |           | 0.0            |               |              |
| 15 | 2022-04-11    | W15P7T15M0001 |                | W15P7T   | W15P7T       |            |           | 0.0            |               |              |
| 16 | 2022-04-08    | N0040614R0078 |                | S0512A   | S0512A       | F03000     | 9A7E7     | 0.0            | CI            | Commercial I |
| 17 | 2022-04-07    | SP450015D5839 | 0010           | SA4705   | SP4500       |            |           | 0.0            |               |              |
| 18 | 2022-04-06    | FA487714PA093 |                | FA4877   | FA4877       |            |           | 0.0            |               |              |
| 19 | 2022-04-06    | N0040614P2902 |                | N00406   | N00406       |            |           | 0.0            |               |              |
| 20 | 2022-04-05    | N0002403C2101 | 05141D         | N62789   | N00024       |            |           | 0.0            |               |              |
| 21 | 2022-04-05    | SP450015D5839 | 0010           | SA4705   | SP4500       |            |           | 0.0            |               |              |
| 22 | 2022-03-30    | S0512A17D1001 | S0512A17F1001  | S0512A   | S0512A       |            |           | 0.0            |               |              |
| 23 | 2022-03-09    | FA303015D0001 | FA303018F2516  | S0512A   | S0512A       |            |           | 0.0            |               | E            |
|    | PIEERe        | port 🕀        |                |          |              | 1          | 1         |                |               | D            |